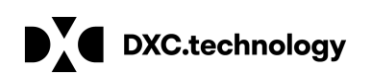

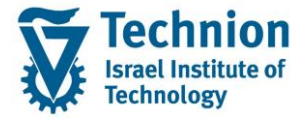

# מדריך למשתמש: PSCD Payment run and Masav

עמוד 1 מתוך 15 עמודים כל הזכויות שמורות, אין לעשות כל פעולה ביצירה, להעתיק, לצלם או לצטט, ללא הסכמה מראש ובכתב מטעם הטכניון מכון טכנולוגי לישראל ©

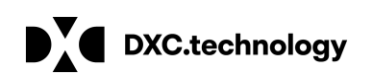

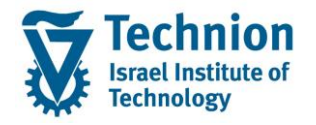

# <u>תוכן עניינים</u>

| זר כללי של המסמך        | .1 תיאי |
|-------------------------|---------|
| ים מוסכמים בחוברת       | 2. סמל  |
| וט פרקי המדריך          | פידו 3. |
| ריצת תשלומים וקובץ מס"ב | .3.1    |

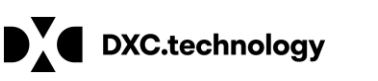

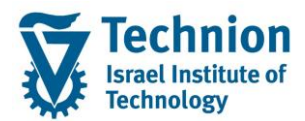

# 1. <u>תיאור כללי של המסמך</u>

חוברת זו נכתבה במטרה לשמש כמדריך למשתמש בעת תפעול מערכת ה-SAP במסגרת פרויקט משכל, ולהנחות את תהליך הביצוע של פעילויות העבודה השוטפות בעבודה היומיומית במערכת ה-SAP.

חוברת זו היא מדריך לעבודה בנושא ריצות תשלומים והחזרים ב PSCD עבור השלב הקדם אקדמי.

בחוברת מספר פרקים, כל פרק מתחיל בתיאור התהליך כפי שמתבצע בעבודה השוטפת ולאחר מכן מפורט התהליך כפי שמתבצע טכנית במערכת ה-SAP.

הערה:

הפניה בחוברת זו הנה בלשון זכר, אך היא מיועדת לכולם. השימוש בלשון זו נעשה מטעמי נוחות בלבד.

# 2. סמלים מוסכמים בחוברת

לאורך החוברת יופיעו מספר סמלים ומוסכמות כתיבה:

- - טרנזקציה (קוד פעולה): תופיע בסוגריים, בסוף מסלול התפריטים.
    - לחצנים: מופיעים בגופן מודגש ותמונה.
    - כותרת פרק: מופיעה בגופן מודגש ומוגדל בתוך מסגרת.
  - **כותרת סעיף בפרק** מופיעה בגופן מודגש ומוגדל בתוך מסגרת, אך קטן מכותרת פרק, וכוללת את מספר הפרק.
    - סטאטוס שדה: לשדה שלושה מצבי הזנה במסך:
    - חובה: יש להזין שדה זה על-מנת להמשיך בתהליך.
- רשות: אפשרי להזין שדה זה, אך אי הזנתו אינה מעכבת את המשך התהליך. מומלץ להזין כמה שיותר שדות כדי להקל על חיפוש וחיתוך הנתונים בשלב מאוחר יותר.
  - אוטומטי: שדות המוזנים על-ידי המערכת לאחר ביצוע פעולה מסוימת. לא להזנת המשתמש. 💿
  - חלקי המסך בלוקים: כאשר המסך מחולק למספר חלקים, כל חלק נקרא 'בלוק'. בהנחיות לפעולה, תופיע הפנייה לבלוק המתאים.

|                 | לימוד                     | <b>TDD(1)/400 🗉 סישוב שכר</b> |                               |
|-----------------|---------------------------|-------------------------------|-------------------------------|
| 🖳 🕜 I 🗔 🥃 I 🖨 G | C C I II II III 🖨 I 😥 😥 🔊 |                               |                               |
|                 |                           | חישוב שכר לימוד               |                               |
|                 |                           | i 🕂 🐼                         |                               |
|                 |                           | סטודנט                        | בלוק בחירת אוכלוסיית סטודנטים |
|                 | Ľ                         | שיטת בחירה                    |                               |
|                 |                           | וריאנט בחירה                  |                               |
|                 |                           |                               |                               |
|                 |                           | פרמטרים                       | בלוק הגדרת פרמטרי ריצה        |
| <b>*</b>        | 2 נתוני לימודים           | בסיס חישוב                    |                               |
| <b>•</b>        | 1 קדם-אקדמי               | מצב עיבוד                     |                               |
|                 | 03.12.2020                | תאריך חישוב                   |                               |
|                 |                           | מפתח תקופה                    |                               |
|                 |                           |                               |                               |
|                 |                           | אפשרויות נוספות               | בלוק אפשרויות נוספות          |
|                 |                           | רישום ישיר 🔘                  |                               |
|                 |                           | אצגת תוצאות לפני רישום 💿      |                               |
|                 |                           | רצג יומך יישום 🗸              |                               |
|                 |                           |                               |                               |

סעיפי הסבר: סעיפים שרוצים להדגיש חשיבות של נושא יכולים להיות מסוג "שים לב" או "טיפ" והם מופיעים תמיד

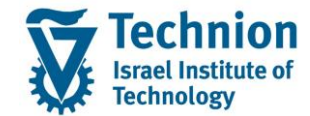

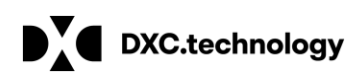

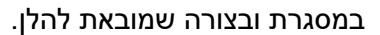

שים 🎔 - לפניך נושא בעל חשיבות

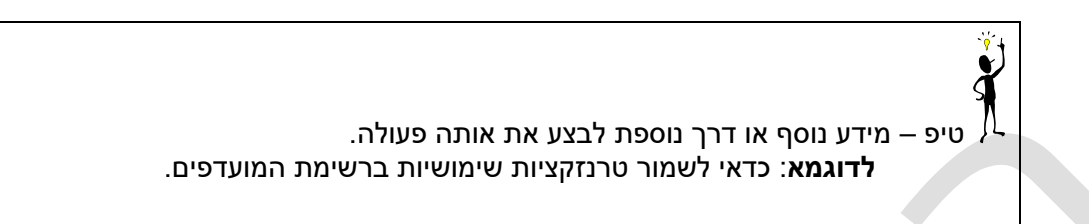

- תזכורת לכללי ניווט בסיסיים:
- ס לאחר בחירה בתיקייה מבוקשת יש ללחוץ פעמיים ברציפות על התיקייה הנבחרת.
  - . ד8 או 🗠 רקש על הכפתור 🗠 או 🕫 ס
- למעבר בהיררכית התפריטים יופיעו שמות המסכים וחיצים, החיצים מסמלים את המעבר בין המסמכים. לדוגמא סעבר בהיררכית ה - חשבונאות ⇔ ניהול נדל"ן גמיש ⇔ נתוני אב ⇔ נווט נדל"ן
- ניתן לעבור גם על ידי הזנת קוד טרנזקציה רצויה בתיבת ההזנה
  ניתן לעבור גם על ידי הזנת קוד טרנזקציה רצויה בתיבת ההזנה
  להמשר.

## 3. <u>פירוט פרקי המדריך</u>

# 3.1. <u>ריצת תשלומים וקובץ מס"ב</u>

:תיאור כללי (1)

בשלב העלייה לאוויר של הקדם אקדמי נשתמש בטרנזקציה הסטנדרטית fpy1 לצורך ריצת תשלומים גביה והחזרים לסטודנט.

בשלב זה אין אפשרות להרצה לפי אוכלוסיות. ניתן להריץ לפי פרמטרים של PSCD בלבד (לדוגמא COT ) יש להפריד בין ריצת גביה לריצת החזרים (לפי שיטת תשלום H G) ובין ריצת שכר לימוד ושכר דירה (לפי קטגורית חשבון חוזה 99 29).

ניתן להגדיר ריצות בסיס עם כל ההגדרות ולבצע העתקה של הריצה בכל פעם.

ניתן לבצע ריצת סימולציה.

ריצת התשלומים אוספת פריטים לא נעולים, אשר הגיע תאריך הפירעון שלהם ומבצעת התאמה ורישום של מסמך תשלום וכן יוצרת קובץ במבנה מס"ב ( גביה / תשלומים) אשר נשמר בספריה ייעודית.

העברת הקובץ למערכת מס"ב – באחריות הטכניון.

בשלב העלייה לאוויר המלאה 2023 תפותח תכנית מעטפת אשר תאפשר ריצת תשלומים לפי אוכלוסיות.

(2) טרנזאקציה FPY1 ריצות סימולציה וריצות אמת:

זיהוי ריצה:

זיהוי ריצת תשלומים (בדומה לריצות מסיביות אחרות ב PSCD יתבצע באמצעות שילוב של תאריך + זיהוי (מזהה ריצה). בשדה תאריך יש לבחור את תאריך הריצה (תאריך של אותו יום) בשדה זיהוי יש לבחור זיהוי המייצג את סוג הריצה באורך 5 תווים להלן הצעה למזהה:

2 תווים ראשונים (מקום 1-2) : שיטת התשלום G גביה או H החזר + קטגורית חשבון חוזה (R שכר דירה T שכר לימוד )

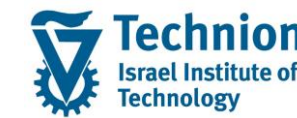

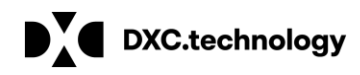

2 תווים נוספים (מקום 3-4) קטגוריית אובייקט חוזה –במידה והריצה היא ל COT מסוים או קבוצה של COTים (לדוגמא AA ) – ריצה ייעודית לCOT רלוונטית רק עבור שיטת תשלום H החזר. עבור גביה G תבוצע ריצה אחת ברמת חשבון חוזה

במידה והריצה היא כללית לכל חשבון חוזה יהיו במקום 3-4 אפסים

נומרטור: לאפשרות של יותר מריצה אחת מאותו סוג באותו יום (מתחיל ב 0 אחריו 1 עד 9 ובמידה ואין COT נומרטור: לאפשרות של יותר מריצה אחת מאותו סוג באותו יום (מתחיל ב 0 אחריו 1 עד 9 ובמידה ואין 001 עד 909 )

כפתור העתק מאפשר העתקת ריצה עם כל הפרמטרים ויצירת מזהה חדש. במידה והריצה החדשה היא באותו תאריך יש לקדם את הנומרטור, במידה והריצה החדשה בתאריך אחר יש לתת מזהה עם נומרטור 0

| זיהוי ריצה ל<br>COT לדוגמא | זיהוי ריצה ל<br>COT לדוגמא | ריצות נוספות<br>ללא COT באותו                  | זיהוי ריצה ללא<br>COT: | קטגורית חשבון<br>חוזה | שיטת תשלום |
|----------------------------|----------------------------|------------------------------------------------|------------------------|-----------------------|------------|
| AA עם<br>נומרטור           | AA                         | תאריך יש לקדם<br>את הנומרטור עם<br>אותה תחילית |                        |                       |            |
|                            |                            | GT001                                          | GT000                  | 99 שכ"ל ללא<br>COT    | G - גביה   |
|                            |                            | GR001                                          | GR000                  | 29 שכ"ד ללא<br>COT    | G - גביה   |
| HTAA1                      | HTAA0                      | HT001                                          | HT000                  | 99 שכ"ל ללא<br>COT    | H - החזר   |
| HRAA1                      | HRAA0                      | HR001                                          | HR000                  | 29 שכ"ד ללא<br>COT    | H - החזר   |

| הרצת תשלום / הרצת הודעת חיוב                                                                                                    |                                                          |                                    |  |  |  |
|----------------------------------------------------------------------------------------------------|----------------------------------------------------------|------------------------------------|--|--|--|
| אזמן הרצת תכנית 🚱 🗊 💖                                                                                                    |                                                          |                                    |  |  |  |
| זיהוי הפעלה זיהוי תאריך 06.06.2021<br>זיהוי תאריך קראריך קראריך קראריק קרארין קראריק קרארין קרארין קרארין קרארין קרארין קרארין קרארין קרארין קרארין ק<br>זיהוי קרארין קרארין קרארין קרארין קרארין קרארין קרארין קרארין קרארין קרארין קרארין קרארין קרארין קרארין קרארין | סטאטוס הפעלה<br>נשמר :פרמטר 🛃<br>לא מתוזמן :הפעלת תוכנית | סטאטוס מרווח<br>מספר: 1<br>מוכן: 0 |  |  |  |
| מאפייני הפעלה כלליים<br>זיהוי הפעלה                                                                                                    |                                                          |                                    |  |  |  |

העתקת ריצה:

| תק פרמטרי הרצה <del>ב</del> | הע         |       | ×     |
|-----------------------------|------------|-------|-------|
| מקור<br>זיהוי תאריך         | 06.06.2021 | זיהוי | GT002 |
| יעד<br>זיהוי תאריך          | 06.06.2021 | זיהוי | GT003 |
|                             |            |       |       |

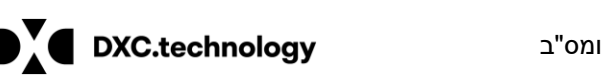

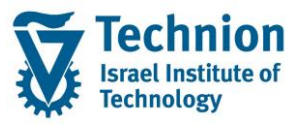

ניתן להגדיר ריצות בסיס מכל סוג ואז אין צורך לשנות פרמטרים אלא רק לבצע העתקה והרצה.

#### <u>לשונית בחירות כלליות:</u>

פריטים פתוחים: יש לסמן על מנת שריצת התשלומים תאסוף פריטים פתוחים

שותף עסקי / חשבון חוזה: ניתן להריץ לשותף בודד או לקבוצה של שותפים עסקיים / חשבונות חוזה.

במידה וריק הריצה תיקח את כולם.

קוד חברה: 3000 חובה למלא

מועד פירעון: יש למלא בשדה עד ולהשאיר שדה מ ריק על מנת שלא יוגבלו פריטים פתוחים עם תאריכי פירעון בעבר.

שיטת תשלום: G גביה או H החזר

תאריך רישום מסמך התשלום: ברירת מחדל תאריך הריצה

מפתח התאמה: מכיל את מזהה הריצה (5 תווים אחרונים)

הרצת הדמיה: במידה ומסומן תתבצע ריצת סימולציה (ללא רישום והתאמה וללא קובץ מס"ב)

| הרצת תשלום / הרצת חיוב             |                        |           |            |  |  |
|------------------------------------|------------------------|-----------|------------|--|--|
| 🍄 📅 🚺 🖺 🚱 תזמן הרצת תכנית          |                        |           |            |  |  |
| חירת בנק בחירות מותאמותבחירות כלל: | יומנים הגדרות טכניות ב |           |            |  |  |
| קריטריוני בחירה                    |                        |           |            |  |  |
| החזרים פריטים פתוחים ₪             | פירוטי תשלום           |           |            |  |  |
|                                    |                        |           |            |  |  |
| הודעות מקדימות לחיוב ישיר          |                        |           |            |  |  |
| פריט.בעל.הודע.מקדימה               | תאריך ביצוע עד         |           |            |  |  |
| שותף עסקי                          |                        | עד        |            |  |  |
|                                    |                        | <b>1</b>  | בחירה מראש |  |  |
| חשבון חוזה                         |                        | עד        | בחירה מראש |  |  |
| קוד חברה                           | 3000                   | עד        |            |  |  |
| מספר פירוט                         |                        | עד        |            |  |  |
| מספר סימוכין                       |                        | עד        |            |  |  |
| הבטחת תשלום                        |                        | עד        |            |  |  |
| הודעה מקדימה                       |                        | עד        |            |  |  |
| שיטות תשלום ומועדי פירעון          |                        |           |            |  |  |
| מועד פרעון                         | עד                     | 06.06.202 | 21         |  |  |
| שיטות תשלום H                      | G                      |           |            |  |  |
| סוג כרטיס תשלום                    |                        |           |            |  |  |
|                                    |                        |           |            |  |  |

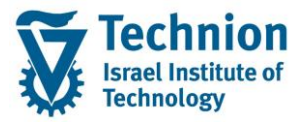

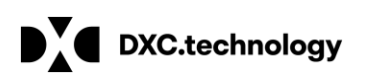

| נשלום ומוערי פירעון | שיטות ו |            |    |            |
|---------------------|---------|------------|----|------------|
| מועד פרעון          |         |            | עד | 06.06.2021 |
| שיטות תשלום         |         | G          |    |            |
| סוג כרטיס תשלום     |         |            |    |            |
|                     |         |            |    |            |
| תאריך רישונ         |         | 06.06.2021 |    |            |
| מפתח התאמו          |         | 21157GT002 |    |            |
| סוג הרצה            |         |            |    |            |
| הרצת הדמייה 🔽       |         |            |    |            |
|                     |         |            |    |            |
|                     |         |            |    |            |

## <u>לשונית בחירות מותאמות:</u>

מאפשר חיתוכים נוספים לאוכלוסיית הפריטים שהוגדרה בלשונית בחירות כלליות.

יש אפשרויות נבחרות לבחירה כגון בחירה לפי COT , מספר מסמך בודד , תנועה ראשית ומשנית, מטבע, סוג מסמך, קטגוריית חשבון חוזה חשבון GL ועוד.

בריצות הבסיס יש לבצע כאן בחירה לקטגוריית חשבון חוזה לבדל בין ריצות של שכר לימוד ושכר דירה וכן בחירה של COT עבור ריצות החזרים.

| הרצת תשלום / הרצת חיוב                                  |                           |               |                   |  |  |
|---------------------------------------------------------|---------------------------|---------------|-------------------|--|--|
| 😚 💼 🚺 🖺 ננית                                            | 🕎 📅 🔲 差 🗛 תזמן הרצת תכנית |               |                   |  |  |
| זיהוי הפעלה                                             |                           | סטאטוס הפעלה  |                   |  |  |
| זיהוי תאריך                                             | 06.06.2021                | פרמטר 🔁:      | השינויים לא נשמרו |  |  |
| זיהוי                                                   | GT002                     | הפעלת תוכנית: | לא מתוזמן         |  |  |
|                                                         |                           |               |                   |  |  |
| מאפייני הפעלה כלליים                                    | l                         |               |                   |  |  |
| זיהוי הפעלה                                             |                           |               |                   |  |  |
|                                                         |                           |               |                   |  |  |
| יומנים הגדרות טכניות בחירת בנק בחירות מותאמותבחירות כלל |                           |               |                   |  |  |
|                                                         |                           |               |                   |  |  |
| לא הוגדרו בחירות מותאמות <mark>_ בחירות מותאמות</mark>  |                           |               |                   |  |  |
|                                                         |                           |               |                   |  |  |

עבור בחירת קטגוריית חשבון חוזה יש להוסיף לבחירות הדינאמיות: סוג אובייקט חוזה **בחירה זו חייבת** להיות תמיד מסומנת על מנת להפריד בין ריצות שכר לימוד לשכר דירה

> עבור בחירת קטגוריית אובייקט חוזה יש להוסיף לבחירות הדינאמיות: סוג אובייקט ניתן לבחור מרשימה

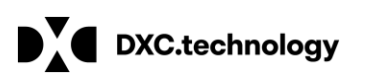

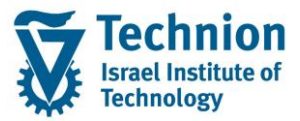

| 🖙 וך ברצת תכנית       | ע <u>ב</u> ור אל <u>ע</u> ר | <u>ע</u> זרה <u>מ</u> ערכת <u>ס</u> ביבה | 🕞 סוג אובייקט חוזי (1) 118 הזנות נמצאו                                                                                                    |
|-----------------------|-----------------------------|------------------------------------------|----------------------------------------------------------------------------------------------------|
| 0                     | • «                         |                                          | הגבלות 📃 💽 🛯                                                                                                    |
|                       |                             |                                          | V                                                                                                    |
| ת הודעת חיוב          | ום / הרצו!                  | הרצת תשי                                 | Image: A state of the state of the state |
| 60 - F - C            |                             |                                          | ObTp תיאור אוב. חוזה                                                                                                    |
| נית 🕼 🖭 🔟 🎾           | תזמן הרצת תכ                |                                          | מצויינים פיזיקה - מענק <mark>, 1</mark> 4                                                                                                    |
| זיהוי הפעלה           |                             | תנואנוות הפעלה                           | מלגה חדשית "לפידים 18 קנואנוות מכווס"                                                                                                    |
| וווו וופעלוו          | 06.06.20                    |                                          | מלגת השגים להייטק 10 ויסאסוס מיוחד                                                                                                    |
|                       | 00.00.20                    | השינויים לא נשמו ו                       | מלגות לסטודנטים מכינה IE ולוספו                                                                                                    |
| זיהוי                 | GT002                       | רא מתוזמן הפערת תוכנית                   | מלגות קרנות ומענקים IF <u>ס ימוכן</u>                                                                                                    |
|                       |                             |                                          | מלגות נל"מ נוער לומד מדעים 1G                                                                                                    |
|                       |                             |                                          | מכגות מושל דמי קיום או                                                                                                    |
| פריט משנה ו           | A (                         | כסובות דונמוות                           | מלגת הישגים להייטק                                                                                                    |
| סוג FM                | *                           |                                          | מלנת תכנים מעווינים מערב סודאי או                                                                                                    |
| מקורי FM תחום (       |                             | פריטי שותף עסקי במסמך חשבון הסכם         | מלאת תכנית מצוינים מענק הודשי יחד                                                                                                    |
| פריט התחייבות ו       |                             | תאריך מסמך                               | מלגות מתקבלים למצווינים (תרם)                                                                                                    |
| מרכז קרנות 🕯          |                             | תאריך רישום                              | מלנות וח"ת למצנויי מהמרינה                                                                                                    |
| קרו 🛙                 |                             | תחום עסקי                                | מלגת מחייה - רני ברה 10                                                                                                    |
| תחום פונקציונאלי 🕯    |                             | מספר מסמך                                | מלגות אייתף 15                                                                                                    |
| תוכנית ממומנת ן       |                             | חטיבת מוצרים                             | מלגת כ"א טכנולוגי דד עד                                                                                                    |
| מענק ו                |                             | חוזה                                     | מלגת פעילות כ"א טכנולוגי 10 עד                                                                                                    |
| שנת מקור 1            |                             | מטבע                                     | מלגות כפר הסטודנטים 1۷ עד                                                                                                    |
| תקופת תקציב 🕻         |                             | סוג אובייקט 10                           | מלגות שוליך כללי סוציואקונומי 1W עד                                                                                                    |
| סוג אובייקט [         |                             | קטגוריית חשבון חוזה                      | חרדים מלגת מחייה 🗶 🗤 עד                                                                                                    |
| קטגוריית חשבון חוזה ן |                             | >                                        | מלגת סיוע לשכ"ל - הסמכה אין 🛛 🔤                                                                                                    |
|                       |                             |                                          |                                                                                                    |

#### <u>לשונית בחירת בנק:</u>

משמשת לבחירת בנק הבית זיהוי בחירה – עבור ריצת גביה G יש לבחור מס"ב תקבולים עבור ריצת החזרים H יש לבחור מס"ב החזרים בהתאם לבחירה יתקבלו אוטומטית פרטי בנק הבית

| זיהוי הפעלה                    | סטאטוס הפעלה          | 🔄 הזנות נמצאו 2                | ר בחירת בנק בהרצת תשלום (1) |
|--------------------------------|-----------------------|--------------------------------|-----------------------------|
| זיהוי תאריך 06.06.2021         | פרמטר 🔁:              | הגבלות                         |                             |
| זיהוי GT002                    | הפעלת תוכנית:         |                                | V                           |
|                                |                       |                                | 77 PE. 1                    |
| מאפייני הפעלה כלליים           |                       | אים גינב                       |                             |
| זיבוי בסעלב                    |                       |                                |                             |
| ויהוי הפעלה                    |                       | מס"ב תקבולים <mark>0001</mark> | 1                           |
|                                |                       | מס"ב החזרים 0002               |                             |
| נ בנק בחירות מותאמותבחירות כלל | ם הגדרות טכניות בחירת |                                |                             |
| זיהוי בחירה                    |                       | >                              |                             |
| בנקי בית לשימוש                |                       |                                |                             |
| ה מטבע שיטת תשלום .קו.חב.משל   | ג זהוי ח-ן בנק חברו   |                                |                             |
| 3000 G ILS 1                   | 012 CHECK             |                                |                             |
|                                |                       |                                |                             |

<u>לשונית הגדרות טכניות:</u> משמשת להגדרות עיבוד מאסיבי וחלוקה לאינטרוולים לא נראה שיהיה צורך בהגדרות מיוחדות בשלב הקדם אקדמי

יש להשאיר הגדרות ברירת מחדל: סימון חלוקת עומס אוטומטית מספר עבודות = 1 אובייקט עיבוד במקביל = GPART בשלב זה לא נראה שיש צורך בהגדרת וריאנטים לעיבוד במקביל

: הרצת תכנית לאחר מילוי כל הפרמטרים יש לבצע שמירה ולאחר מכן "תזמון הרצת תכנית"

|      |                                                                                     |          | דוגמא ליומן יישום:                                                                                                |
|------|-------------------------------------------------------------------------------------|----------|----------------------------------------------------------------------------------------------------|
| בודה | ניתוח תהליך עסקי: רשימת ענ                                                          |          |                                                                                                    |
| 9    | 1 <b>2</b> 7 7 10 10 <i>1</i> <b>4</b> 6 7 10 10 10 10                              |          |                                                                                                    |
| ^    |                                                                                     |          | 2,065 ההודעות                                                                                                    |
| ~    |                                                                                     |          | <b>ליך עסק</b> י PAYPGP תשלום - לפי שותף עסקי<br>עה FPY1 הרצת תשלום / הרצת הודעת חיוב<br><b>תמש</b> Michal kriman |
| MC   |                                                                                     | POH      | PAYP 06.06.2021 G1002 1022                                                                                        |
|      | גבסב מתמב 0010000000000000000000000000000000000                                     | BODJ.    |                                                                                                    |
|      | 323   3 498 60 VEIC COLOCOCOCO VEIC COLOCOCOCO VEIC                                 |          |                                                                                                    |
| >2   | 323 L., 6,999.30 עבור הסכום 00100000647 ILS                                         |          |                                                                                                    |
| >2   | 323 L., 50.00 עבור הסכום 00100000647 גבחר מסמר                                      |          |                                                                                                    |
| >2   | 323 נבחר מסמר 00100000647 עבור הסכום ILS                                            |          |                                                                                                    |
| >2   | 3 0200000946 שותף עסקי                                                              | *        |                                                                                                    |
| >2   | 4 00100000800   חשבון                                                               | <u>A</u> |                                                                                                    |
| 2 >2 | 9   פרעון פריטים לחיוב בסכום של USD 16,100.00                                       | *        |                                                                                                    |
| 2 >2 | 51 1,000.00 עבור סכום USD מסמך 10000000120 עבור סכום 0ניתן להתאמה USD מסמך 1,000.00 | <u>Å</u> |                                                                                                    |
| 2 >2 | ניתן להתאמה USD מסמך 100000000119 עבור סכום USD                                     | *        |                                                                                                    |
| 2<   | ניתן להתאמה USD מסמך 10000000118 עבור סכום 1,000.00 51                              | *        |                                                                                                    |
| 2<   | 51 <u>1,000.00 עבור סכום USD מסמך 10000000117 עבור סכום 1,000.00</u>                | *        |                                                                                                    |
| -2   | נותו להתעמה. DODODO00116 עבור תרום DO 000 116 נותו להתעמה.                          | 2        |                                                                                                    |

| 0 הופסק 0 נמחק 0<br>פר מרווחים לעיבוד: 1<br>- מעובדים במלואם: 0 | הושלם<br>מס<br>מרווחים כבו |   |  |
|-----------------------------------------------------------------|----------------------------|---|--|
| יומ.עבו 🔚                                                       |                            |   |  |
| יומן יישום 🗾                                                    | -                          |   |  |
| קביעות ליומן יישום                                              |                            |   |  |
| סיווג בעיה                                                      | מידע נוסף                  | • |  |
| תאריך תפוגה                                                     | 06.06.2022                 |   |  |
| שמירה עד תפוגה                                                  |                            |   |  |

| דו דו דו נכוו נאנוו ניידו דו ונכלל |  |
|------------------------------------|--|
|                                    |  |
| סטאטוס פירוט                       |  |
| <u>Ð</u>                           |  |
| השינויים לא נשמרו                  |  |
| הדמיה: לא מתוזמן                   |  |

| <u>לשונית יומנים:</u>                                         |
|---------------------------------------------------------------|
| משמשת לתיעוד הריצה, יומן עבודה (ג'וב) ויומן יישום (לוג הריצה) |
| סיווג הבעיה: יש לבחור מידע נוסף על מנת לקבל תיעוד מלא.        |
| יומן עבודה: סקירת העבודה (ג'וב)                               |
| יומן יישום: מידע על שגיאות / הצלחות / מסמכים שנבחרו           |

н лл

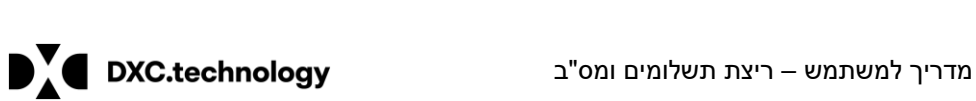

1123

עבודות 0

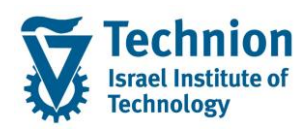

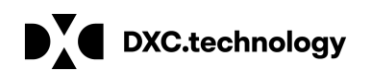

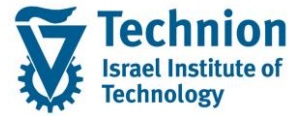

| 🔄 עזרה <u>מ</u> ערכת <u>ס</u> ביבה ע <u>ב</u> ור אל <u>ע</u> רוך <u>ה</u> רצת תכנית |                                   |             |                |               |                      |  |  |  |  |  |
|-------------------------------------------------------------------------------------|-----------------------------------|-------------|----------------|---------------|----------------------|--|--|--|--|--|
|                                                                                     | 0                                 |             | s 😪 😪 l 🗁 🕅 🖧  | 122221        | 📮 🖸   🖸 💻            |  |  |  |  |  |
| הרצת תשלום / הרצת הודעת חיוב                                                        |                                   |             |                |               |                      |  |  |  |  |  |
|                                                                                     | 💖 📅 🚺 🔣 נכנית                     | תזמן הרצת ו |                |               |                      |  |  |  |  |  |
|                                                                                     | זיהוי הפעלה                       |             | סטאטוס הפעלה   |               |                      |  |  |  |  |  |
|                                                                                     | זיהוי תאריר                       | 06.06.2021  | פרמטר 🔁        | ושמר          |                      |  |  |  |  |  |
|                                                                                     | זיהוי                             | GT002       | הפעלת תוכוית:  | לא מחוזמו     |                      |  |  |  |  |  |
|                                                                                     |                                   |             |                |               |                      |  |  |  |  |  |
|                                                                                     | מאפייני הפעלה כלליים              |             |                |               |                      |  |  |  |  |  |
|                                                                                     |                                   |             |                | ידית או בג'וב | ניתן לבחור בריצה מיי |  |  |  |  |  |
| G                                                                                   | עבודת זימון                       |             |                |               | ×                    |  |  |  |  |  |
| ה                                                                                   | תזמון עבוד                        |             |                |               |                      |  |  |  |  |  |
| 1                                                                                   | רקע - התחלה מיידית<br>⊙רקע - זומן |             | ר<br>ע 107.06. | שעה 2021      | 23:35:00             |  |  |  |  |  |

| 🕞 עבודת זימון                       |                      |             | ×          |
|-------------------------------------|----------------------|-------------|------------|
| תזמון עבודה                         |                      |             |            |
| רקע - התחלה מיידית י<br>⊂רקע - זומן | ר<br>ר<br>תאריך 07.0 | שעה 06.2021 | 23:35:00   |
|                                     |                      |             | ✔ OK 🔀 בטל |

סטטוס הפעלה מהווה אינדיקציה האם הריצה הסתיימה וניתן להשתמש בכפתור "ריענון" ניתן להפסיק את התוכנית באמצעות כפתור "הפסק את התוכנית"

| הרצת תשלום / הרצת הודעת חיוב |              |               |           |  |           |      |  |  |  |  |
|------------------------------|--------------|---------------|-----------|--|-----------|------|--|--|--|--|
| 🕎 🗋 差 🐨 כנית                 | הפסק את התו  |               |           |  |           |      |  |  |  |  |
| זיהוי הפעלה                  |              | סטאטוס הפעלה  |           |  | טוס מרווח | סטאו |  |  |  |  |
| זיהוי תאריך                  | 06.06.2021 🗇 | 🛃 פרמטר:      | נשמר      |  | מספר:     | 1    |  |  |  |  |
| זיהוי                        | GT002        | הפעלת תוכנית: | פועל כרגע |  | מוכן:     | 0    |  |  |  |  |
|                              |              |               |           |  |           |      |  |  |  |  |
| פייני הפעלה כלליים           | מאפ          |               |           |  |           |      |  |  |  |  |

בסיום הריצה ניתן לראות את תוצאות הריצה בתפריט סביבה – רשימת תשלום או בדוח ריצות מאסיביות ZCM\_PSCD\_MAS\_REP (ראה מסמך הדרכה לדוח זה)

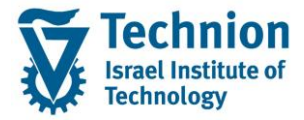

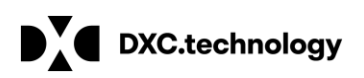

| <u>ה</u> רצת תכנית 🗄 | ע <u>ב</u> ור אל <u>ע</u> רוך | <u>מ</u> ערכת <u>סביבה</u> | עזרה   |                |
|----------------------|-------------------------------|----------------------------|--------|----------------|
|                      | • «                           | רשימת תשלום                | 181    | ກາກກາກ 🗖 🗖 🙆 💻 |
|                      |                               | אמצעי תשלום                |        |                |
| הודעת חיוב           | לום / הרצת                    | DME ניהול                  |        |                |
| אכנית 🐨 📘 👘          | הפסק את הת                    |                            |        |                |
| זיהוי הפעלה          |                               | טוס הפעלה                  | סטא    |                |
| זיהוי תאריך          | 06.06.20                      | פרמטר 🚰 🛯 בו               | :      | נשמר           |
| זיהוי                | GT002                         | תוכנית                     | הפעלת: | פועל כרגע      |
|                      |                               |                            |        |                |

בפרמטרי הבחירה ניתן לבחור מזהה ריצה (ברירת המחדל הריצה הנוכחית)

בחירת תשלומים – יוצגו כל התשלומים באותה ריצה. במידה ובריצת סימולציה נמצא תשלום לא תקין ניתן לבצע נעילה ידנית \_על מנת להחריג מריצת התשלומים.

בחירות חריגות – יוצגו כל המסמכים שנאספו לריצה אך לא שולמו מסיבות שונות (לדוגמא נעילות, פרטי בנק חסרים ועוד) ניתן לבדוק מדוע לא שולמו ולבצע תיקונים בהתאם.

במידה ומדובר בריצת סימולציה ניתן לאחר התיקונים לבצע הרצה חוזרת עם אותו מזהה.

| רשימת נתוני תשלום                               | סיס נתונים לוגי ALV- | תקני עם בס          |  |
|-------------------------------------------------|----------------------|---------------------|--|
| ⊕)≣(                                            |                      |                     |  |
| זיהוי תאריך<br>זיהוי                            | 06.06.2021<br>GT002  | 1 <mark>]</mark> 0] |  |
| בחירות כלליות                                   |                      |                     |  |
| בחירת תשלומים <b>ע</b><br>בחירת חריגות <b>ע</b> |                      |                     |  |
| שיטת תשלום                                      |                      | עד                  |  |
| בנק הבית                                        |                      | עד                  |  |
| סמן פריט                                        |                      | עד                  |  |
| ואריאנטי תצוגה                                  |                      |                     |  |
| רשימת שורות 🖌                                   |                      | פריסה               |  |
| 🖌 רשימת סיכ.                                    |                      | פריסה               |  |
| מצב אחזקה⊡                                      |                      |                     |  |

דוח תוצאות ריצתה הדמיה / סימולציה יתקבלו ללא מסמך התשלום

ברמת השותף העסקי בכותרת יוצגו פרטים כללים, פרטי הבנק, שיטת התשלום והדמיה של הסכום הכולל של מסמך התשלום

בשורות יוצגו כל שורות החיוב שנאספו למסמך התשלום.

8 06 2021 מאריד /00

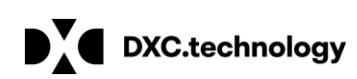

#### 07.06.2021 תאריד/23:47

GT002/הרצת תשלום GT002/

| . הווה תוא.  | י מוטב  | 20 00 |          | 10.     | 1.0     |         |           | 1101      |                 |         |               |  |
|--------------|---------|-------|----------|---------|---------|---------|-----------|-----------|-----------------|---------|---------------|--|
| ין לπ−ן הסכם | סימוכ   | ר בנק | מספו     | טב      | של המו  | ס.חשבון | מ         |           |                 |         |               |  |
| למסמך תשלום  | זימוכין | )     | ת .ק.ח   | בנק ח   | זהוי    | ת מזומן | סכום הנח  | ששולם     | -FC JOD -FC     |         | סכום נטו מטבע |  |
| מסמך ששולם   | ת.עי    | 0n.9  | יך מסמך  | ון תאר  | ועד פרט | הנ מ.%  | סכום      |           | סכום התאמה ב    | מטבע TC | חוזה PL סמן   |  |
|              |         |       |          |         |         |         |           |           |                 |         |               |  |
| 0200001111   | тіт     |       | ותף עסקי | רטי ש1₽ | חיפה    |         |           | אלנבי     |                 |         |               |  |
| 00100000250  | 1       | 10002 | 2        | 12      | 38      |         | פרטי הבנק |           |                 |         |               |  |
| הדמיה        |         |       | 3000 G   | 1012    | CHECK   | 0.00    |           | 2,104.    | סכום לתשלום 38. |         | ILS 2,104.38  |  |
| 000030000079 | 0070    | 0010  | 19.05.2  | 021 19  | .05.202 | 1 0.000 | 19.00     |           | 19.00           | ILS     | 1000000088    |  |
| 000030000080 | 0070    | 0010  | 19.05.2  | 021 19  | .05.202 | 1 0.000 | 19.00     |           | 19.00           | ILS     | 1000000088    |  |
| 000030000085 | 0070    | 0010  | 26.05.2  | 021 26  | .05.202 | 1 0.000 | 19.90     | 2002 0000 | 19.90           | ILS     | 1000000088    |  |
| 000030000088 | 0070    | 0010  | 26.05.2  | 021 26  | .05.202 | 1 0.000 | 19.90     | 0000      | 19.90           | ILS     | 1000000088    |  |
| 000030000090 | 0070    | 0010  | 26.05.2  | 021 26  | .05.202 | 1 0.000 | 19.90     |           | 19.90           | ILS     | 1000000088    |  |
| 000030000097 | 0070    | 0010  | 30.05.2  | 021 30  | .05.202 | 1 0.000 | 19.90     |           | 19.90           | ILS     | 1000000088    |  |
| 000030000099 | 0070    | 0010  | 30.05.2  | 021 30  | .05.202 | 1 0.000 | 19.90     |           | 19.90           | ILS     | 1000000088    |  |

## בדוח תוצאות ריצת אמת יוצג גם מסמך התשלום שנרשם וניתן להיכנס אליו בדבל קליק

| 1                              |                                           |                   |                 |        |               |
|--------------------------------|-------------------------------------------|-------------------|-----------------|--------|---------------|
|                                |                                           |                   |                 |        |               |
|                                |                                           |                   |                 |        |               |
| שם של מוטב שותף עסקי           | עיר מד                                    | רπוב              |                 |        |               |
| מספר בנק סימוכיו לπ–ו הסכם     | תשבוו של המוטב                            | מס                |                 |        |               |
| ת .ק. ח סימוכין למסמך תשלום    | מזומן זהוי בנק π                          | ם ששולם סכום הנחת | 100 -FC         |        | סכום נטו מטבע |
| יך מסמך פ.מש ת.עי מסמך ששולם   | הנ מועד פרעון תאר.<br>א.הנ מועד פרעון תאר | סכום ;            | TC סכום התאמה ב | מטבע י | חוזה PL חוזה  |
|                                |                                           |                   |                 |        |               |
| 0200001111 тіт                 | TL חיפה                                   | אלנבי             |                 |        |               |
| 00100000250 10002              | 1238                                      |                   |                 |        |               |
| 3000 G מסמך התשלום 3000 G      | 1012 CHECK 0.00                           | 2,104.3           | 8               |        | ILS 2,104.38  |
| 000030000079 0070 0010 19.05.2 | 021 19.05.2021 0.00                       | 0 19.00           | 19.00           | ILS    | 1000000088    |
| 000030000080 0070 0010 19.05.2 | 021 19.05.2021 0.00                       | 0 19.00           | 19.00           | ILS    | 1000000088    |
| 000030000085 0070 0010 26.05.2 | 021 26.05.2021 0.00                       | 0 19.90           | 19.90           | ILS    | 1000000088    |
| 000030000088 0070 0010 26.05.2 | 021 26.05.2021 0.00                       | 0 19.90           | 19.90           | ILS    | 1000000088    |
| 000030000090 0070 0010 26.05.2 | 021 26.05.2021 0.00                       | 0 19.90           | 19.90           | ILS    | 1000000088    |
| 000030000097 0070 0010 30.05.2 | 021 30.05.2021 0.00                       | 0 19.90           | 19.90           | ILS    | 1000000088    |
| 000030000000 0070 0010 30 05 2 | 021 30 05 2021 0 00                       | in 10 0n          | 10 00           | TTQ    | 1000000088    |

# דוח תוצאות בחירות חריגות (בריצת סימולציה ואמת) יוצגו בכותרת נתוני השותף העסקי ובשורות כל הפריטים שהוחרגו סיבת ההחרגה בעמודה "סמן" וניתן לעמוד על הערך ולפתוח רשימה באמצעות f4

|   | תקני עם בסיס נתונים לוגי ALV- רשימת נתוני תשלום |                         |            |                       |           |            |                 |      |          |                                                                                                    |                                                |  |
|---|-------------------------------------------------|-------------------------|------------|-----------------------|-----------|------------|-----------------|------|----------|----------------------------------------------------------------------------------------------------|------------------------------------------------|--|
| 0 | 3 4 7 7 2                                       | 🚯 👿 🎟                   | 🖽 🍓 🚺 K    |                       |           |            |                 |      |          |                                                                                                    |                                                |  |
| 0 | סלום 6.06.2021                                  | GT/הרצת תש              | 002        |                       |           |            |                 |      | 07       | שו 🖻                                                                                                    | פריט בתכנית תשלום (1) 89 הזנות נמ <del>ז</del> |  |
| 1 | -                                               |                         |            |                       |           |            |                 |      |          | 7                                                                                                    | הגבלוו                                         |  |
| ſ |                                                 |                         |            |                       |           |            |                 |      | _        |                                                                                                    | $\nabla$                                       |  |
|   | וכין לπ−ן הסכם                                  | שם שיג מוסב<br>בנק סימו | מספר       | עיו .מו<br>ן של המוטב | מס.חשבו   | 2101       |                 |      |          |                                                                                                    |                                                |  |
|   | ין למסמך תשלום                                  | סימוכי                  | π.ק. π     | ון זהוי בנק           | הנπת מדונ | ששולם סכום | FC OCIO         |      | <u> </u> | ו סמן                                                                                                    | תיאור סמן פרינ                                 |  |
|   | מסמך ששולם                                      | פ.מש ת.עי               | תאריך מסמך | מועד פרעון            | ום %.הנ   | סכ         | TC סכום התאמה ב | מטבע | 1no Pl   | 003 0                                                                                                    | פריט חסום לתשלונ                               |  |
| ľ | 000000046                                       | 2:                      |            | TT Deserve            |           | Deserves   |                 |      |          | 004 0                                                                                                    | חשבון חסום לתשלונ                              |  |
|   | 0200000946 2                                    | 51mon/6123              |            | 1L Passau             |           | kosengasse |                 |      |          | 005 7                                                                                                    | חשבון נעול עבור התאמו                          |  |
|   | חריום מסופט מו                                  | 1                       | 3000       | 4055501               |           |            |                 |      |          | 006                                                                                                    | לא נמצאה שיטת תשלום תקפו                       |  |
|   | 100000000100                                    | FEEC 0115               | 01.12.2020 | 22.12.2020            | 0.000 1,  | 000.00     | 1,000.00        | USD  | 6        | 007 j                                                                                                    | ה ביצירת מסמך התאמה, ראה יומן עיסוי            |  |
|   | 100000000101                                    | FEEC 0115               | 01.12.2020 | 22.12.2020            | 0.000 1,  | 000.00     | 1,000.00        | USD  | 6        | 008 J                                                                                                    | לשותף אין כתובו                                |  |
|   | 100000000102                                    | FEEC 0115               | 01.12.2020 | 22.12.2020            | 0.000 1,  | 000.00     | 1,000.00        | USD  | 6        | 009 0                                                                                                    | לא קיים חשבון/שותף מפריטינ                     |  |
|   | 100000000103                                    | FEEC 0115               | 01.12.2020 | 22.12.2020            | 0.000 1,  | 000.00     | 1,000.00        | USD  | 6        | 010 1                                                                                                    | ו בפריט לא צריכה להיכלל עבור הרצה ז            |  |
|   | 10000000104                                     | FEEC 0115               | 01.12.2020 | 22.12.2020            | 0.000 1,  | 000.00     | 1,000.00        | USD  | 6        | 011 1                                                                                                    | לא ניתן לקבוע פרטי בנק או פרטי כרטיכ           |  |
|   | 100000000105                                    | FEEC 0115               | 01.12.2020 | 22.12.2020            | 0.000 1,  | 000.00     | 1,000.00        | USD  | 6        | 012 7                                                                                                    | סכום מינימלי לתשלום לא הושו                    |  |
|   | 100000000106                                    | FEEC 0115               | 01.12.2020 | 22.12.2020            | 0.000 1,  | 000.00     | 1,000.00        | USD  | 6        | 013 7                                                                                                    | פריט נעול עבור התאמו                           |  |
|   | 1000000000107                                   | FEEC 0115               | 01 12 2020 | 22.12.2020            | 0.000 10  | 0.00       | 100 00          | USD  | 6        | 016                                                                                                    | להרצה זו אינן מוגדרות בחשבון או בפריט          |  |
|   |                                                 | 0110                    |            |                       | 20        |            |                 |      | -        | and the second second se |                                                |  |

#### <u>מעבר בין ריצת סימולציה לריצת אמת:</u>

לאחר אישור תוצאות הסימולציה ניתן להסיר את סימון "הרצת הדמיה" מלשונית בחירות כלליות, לבצע שמירה ולאחר מכן תזמון הרצת תכנית

אפשרי להעתיק את הריצה לריצה חדשה ואז להסיר את הסמן

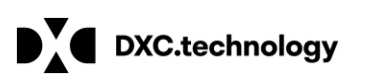

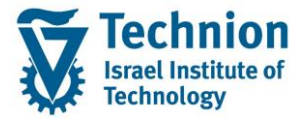

| 👔 🚺 👔 תזמן הרצת תכנית     |            |          |              |   |
|---------------------------|------------|----------|--------------|---|
| שותף עסק                  |            | עד       |              |   |
|                           |            |          | בחירה מראש 📑 | Ψ |
| חשבון חו                  |            | עד       |              |   |
|                           |            |          | בחירה מראש 📑 |   |
| קוד חבר                   | 3000       | עד       |              |   |
| מספר פירונ                |            | עד       |              | 1 |
| מספר סימוכין              |            | עד       |              |   |
| הבטחת תשלום               |            | עד       |              |   |
| הודעה מקדימר              |            | עד       |              |   |
| שיטות תשלום ומועדי פירעון |            |          |              |   |
| מועד פרעון                |            | עד 06.06 | .2021        |   |
| שיטות תשלום               | G          |          |              |   |
| סוג כרטיס תשלום           |            |          |              |   |
| תאריך רישו                | 06.06.2021 |          |              |   |
| מפתח התאמר                | 21157GT002 |          |              |   |
| סוג הרצה                  |            |          |              |   |
| ו הרצת הדמייה             |            |          |              |   |
|                           |            |          |              |   |

### הגדרות ווריאנטים ליצירת קובץ מס"ב

#### בתפריט סביבה – אמצעי תשלום

הגדרות אלא יבוצעו פעם אחת בריצות הבסיס הראשונות ולאחר מכן יועתקו לריצות החדשות

| ע <u>ב</u> ור אל <u>ע</u> רוך <u>ה</u> רצת תכנית 🔄 | זרה <u>מ</u> ערכת <u>סביבה</u> | עז                    |              |
|----------------------------------------------------|--------------------------------|-----------------------|--------------|
|                                                    | רשימת תשלום                    | ဖြို့ရာရာရာရာ 🗖 🗖 👩 💻 |              |
|                                                    | אמצעי תשלום                    |                       |              |
| לום / הרצת הודעת חיוב                              | DME ניהול                      |                       |              |
|                                                    |                                |                       |              |
| זיהוי הפעלה                                        | סטאטוס הפעלה                   |                       | סטאטוס מרווח |
| זיהוי תאריך 06.06.202                              | פרמטר 🛃 💶:                     | נשמר                  | מספר: 1      |
| זיהוי GT002                                        | פעלת תוכנית                    | הושלם :ה              | מוכן: 1      |

הוגדר פורמט אמצעי תשלום לקובץ מס"ב תשלומים ומס"ב החזרים ATL/PAYM\_MASAV\_INCOMING/ ATL/PAYM\_MASAV\_OUTGOING/ הוגדרו וריאנטים: G לשיטת לשחום MASAV\_INCOMING H לשיטת תשלום H

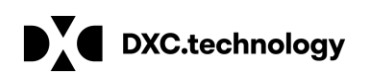

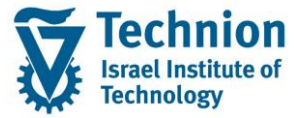

| בחירה עבור קבוצות תשלום               | וריאנטי     | שימור          |         |      |                                                 |                      |  |
|---------------------------------------|-------------|----------------|---------|------|-------------------------------------------------|----------------------|--|
| לה חוזרת של קובץ מס"ב 🚽 🕒 🖬           | הפעי        |                |         |      |                                                 |                      |  |
| תאריך הרצו                            | 06.06.2     | 021            |         |      |                                                 |                      |  |
| י.<br>זיהוי הרצו                      | GT002       |                |         |      |                                                 |                      |  |
|                                       |             |                |         |      |                                                 |                      |  |
| יאנטים לתוכנית ולרשימה של אמצעי תשלום | ור          |                |         |      |                                                 |                      |  |
| תכנית אמצעי תשלום                     | SAPFKPY     | 3              |         |      |                                                 |                      |  |
| רשימת תשלום                           | RFKPYL0     | RFKPYL00_MASS  |         |      |                                                 |                      |  |
|                                       |             |                |         |      |                                                 |                      |  |
| ם פורמט אמצעי תשלום                   | ן הביתקוד   | זהוי ח-ן בנל   | G/L     | ש    | וריאנט אמצעי תשלום                              | וריאנט רשימה         |  |
| ATL/PAYM_MASAV_INCOMING 3             | 000 1012    |                |         | G    | MASAV_INCOMING                                  |                      |  |
|                                       |             |                |         |      |                                                 |                      |  |
|                                       |             |                |         |      |                                                 |                      |  |
| ום הקובץ בספריה                       | וכן את מיקו | רים להדפסה     | פרמטו   | גדיר | וריאנטים – ניתן להו :<br>בנבבב                  | כניסה לאחזקח         |  |
| ואריאנטי עריכה: דוח SAPFKP            | יאנט ,73    | וארי MASA      |         | ICO  | MING                                            |                      |  |
| תכונות ואריינט 🔳                      |             |                |         |      |                                                 |                      |  |
| זיהוי תאריר                           |             |                |         |      |                                                 |                      |  |
| זיהוי                                 |             |                |         |      |                                                 |                      |  |
|                                       |             |                |         |      |                                                 |                      |  |
| פורמט                                 |             |                |         |      |                                                 |                      |  |
| פורמט אמצעי תשלום                     | /ATL/PA     | YM_MASAV_I     | NCOMIN  | G    |                                                 |                      |  |
| בקרת הדפסה                            |             |                |         |      |                                                 |                      |  |
| אמצעי תשלום ₪                         | 2           | י הדפסה        | פרמטו   |      |                                                 |                      |  |
| החלפת אמצעי נתונים √                  | 2           | י הדפסה        | פרמטו   |      |                                                 |                      |  |
| יומן שגיאות ש                         | -           | י הדפסה        | פרמטו   |      |                                                 |                      |  |
| בקרת פלט                              |             |                |         |      |                                                 |                      |  |
| שם קובץ - עבור המרת אמצעי נתו.        | \\132.69.24 | 46.248\dxc\PSC | D\TDD\M | ASAV | V                                               |                      |  |
| טופס אמצעי תשלום                      |             |                |         |      | הצגת טופס                                       |                      |  |
| סוג טופס                              | SAPscript   |                |         |      |                                                 |                      |  |
| ארוב כיטויE                           |             |                |         |      | הצגת טופט                                       |                      |  |
| פלט למעררת הורצוע                     |             |                |         |      |                                                 |                      |  |
| טהסטים בשפת המקבל∏                    |             |                |         |      |                                                 |                      |  |
|                                       |             |                |         |      |                                                 |                      |  |
|                                       |             |                |         |      | יוגדרו במבנה הבא:                               | שמות הקבצים          |  |
|                                       |             |                |         | 11   | ח לקוד מוסד OUT                                 | תחילית בהתאו         |  |
|                                       |             |                |         | ••   | דיון נופי בייט בייט בייט בייט בייט בייט בייט בי | תארור – ווח ח        |  |
|                                       |             |                |         |      |                                                 | нын — Г. I<br>       |  |
|                                       |             |                |         |      | נה IVIIVI דקה                                   | שעה – חח שי          |  |
|                                       |             |                |         |      | OUTDDN                                          | 1МҮҮННММ             |  |
|                                       |             |                |         |      |                                                 | AN ANZNZI II IN AN A |  |

לאחר יצירת הקבצים בספריה באחריות הטכניות המשך התהליך של קליטת הקובץ במערכת מס"ב

INDDMMYYHHMM לאחר יצירת הקבצים בספריר

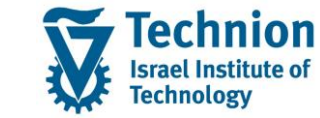

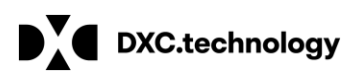

| <u>עזרה מ</u> ערכת <u>סביבה</u> עבור אל <u>ע</u> רוך <u>ה</u> רצת תכנית                           |              |                            |                          |                    |  |  |  |  |
|---------------------------------------------------------------------------------------------------|--------------|----------------------------|--------------------------|--------------------|--|--|--|--|
|                                                                                                   | • « [        | רשימת תשלום<br>אמצעי תשלום | li 1 1 1 1 1 1 🗐 🔽 🛛 🖓 💻 |                    |  |  |  |  |
| ת הודעת חיוב                                                                                      | לום / הרצו   | DME ניהול                  |                          |                    |  |  |  |  |
|                                                                                                   |              |                            |                          |                    |  |  |  |  |
| זיהוי הפעלה                                                                                       | סטאטוס מרווח |                            |                          |                    |  |  |  |  |
| פרמטר 🔂 106.06.2021 יזיהוי תאריך [06.06.2021 יזיהוי תאריך 🗗 קרמטר 😭 דיהוי מווי מווי קרמטר 😭 דיהוי |              |                            | נשמר<br>הושלם ה          | מספר: 1<br>מוכן: 1 |  |  |  |  |

# יתקבלו פרטי הקבצים שנוצרו בריצת התשלומים:

| סקירת אמצעי נתונים                                             |        |      |                        |      |          |      |                      |          |             |           |  |
|----------------------------------------------------------------|--------|------|------------------------|------|----------|------|----------------------|----------|-------------|-----------|--|
| S & III 🔁 🗓                                                    |        |      |                        |      |          |      |                      |          |             |           |  |
| הטכניון [3000] קוד חברה משלמת<br>ישראל IL ישראל<br>וו דעראל דו |        |      |                        |      |          |      |                      |          |             |           |  |
| אמצעי נתונים                                                   |        |      |                        |      |          |      |                      |          |             |           |  |
| כהריץ ב                                                        | זיהוי  | הרצת | סכום משולם במטבע מקומי | מטבע | הוזן ע״י | מקבל | פורמט                | מיוצא    | נוצר בתאריך | ס. סידורי |  |
| 06.06.2021                                                     | GT002M |      | 2,216.38               | ILS  | MICHALKR | 1012 | /ATL/PAYM_MASAV_INCO | <b>B</b> | 08.06.2021  | 1         |  |
|                                                                |        |      |                        |      |          |      |                      |          |             |           |  |